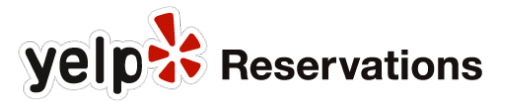

## How to Create a Yelp Reservations Section on Your Facebook Page

Give your guests an easy way to book reservations at your restaurant through Facebook by following the steps below. Before you begin, confirm that you have admin access to edit your restaurant's Facebook page.

Note: If you don't already have a Facebook Page for your restaurant, for in-depth instructions, please visit: <a href="https://www.facebook.com/business/learn/set-up-facebook-page">https://www.facebook.com/business/learn/set-up-facebook-page</a>

## Let's set you up to take online reservations via Facebook (mobile-compatible).

1. Go to your restaurant's page and click on "+ Add a Button."

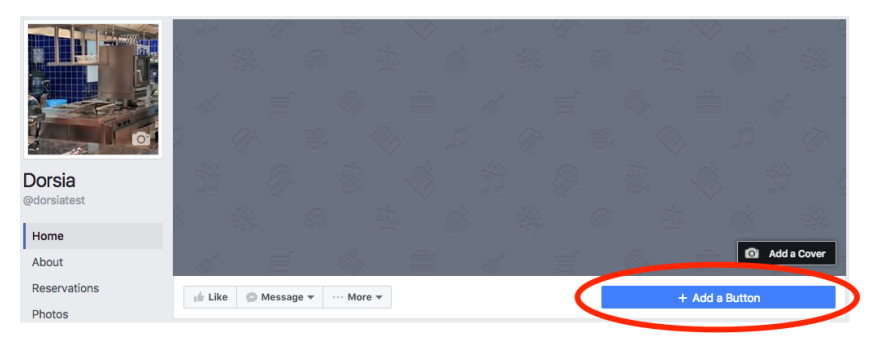

2. Select "Book Now."

| Add a Button to Your Page                                            | ×               |
|----------------------------------------------------------------------|-----------------|
| What would you like people to do on your page?                       | Choose a Button |
| Book our Services                                                    | ^               |
| Book Now<br>Make it easy for people to book travel or an appointment |                 |
| + See Options                                                        |                 |
| Je Get in Touch with Us                                              | ~               |
| Learn More About Us                                                  | ~               |
| Make a Purchase or Donation                                          | ~               |
| 🗘 Use our App or Game                                                | ~               |
|                                                                      |                 |

3. Open a new window in your browser, and go to <u>http://www.yelpreservations.com/dashboard</u> to view your Yelp Reservations Dashboard. (If you aren't already logged in, you will be prompted to enter your YR username and password).

Once inside your Dashboard, first click on **Configure** in the left-hand navigation, and then click on **Widget** in the top navigation. Copy the blue link at the top.

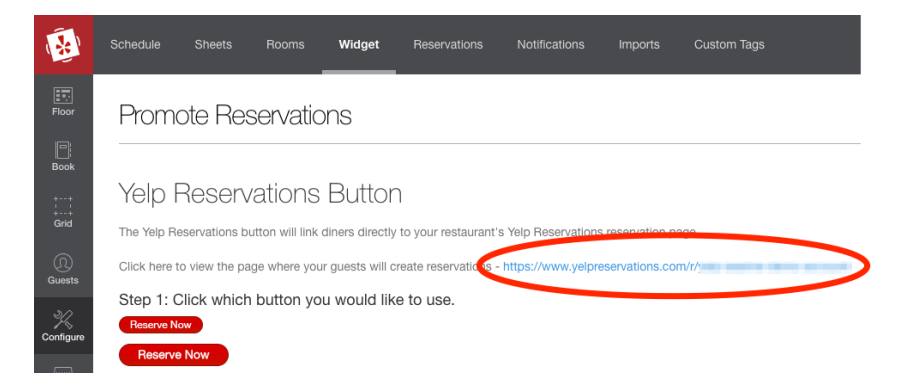

4. Go back to the window with your Facebook business page up. Paste the link into the text box underneath "What website would you like to send people to when they click this button?" and click "Add Button."

yelp Reservations

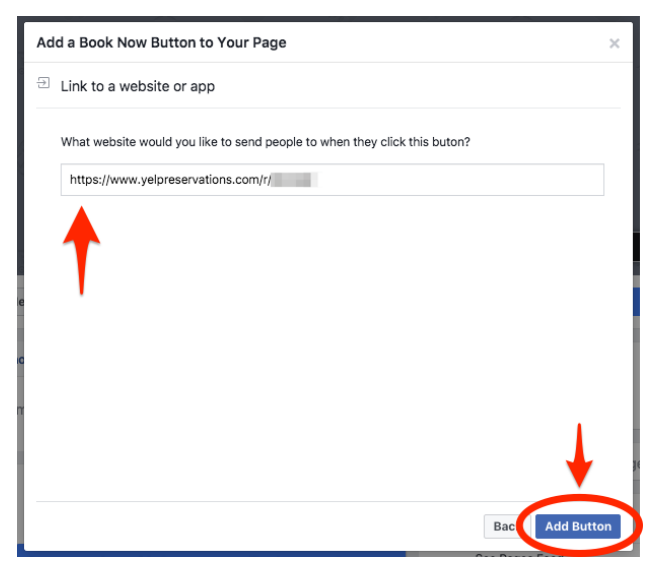

5. Now you have a way for customers to book reservations via Facebook.

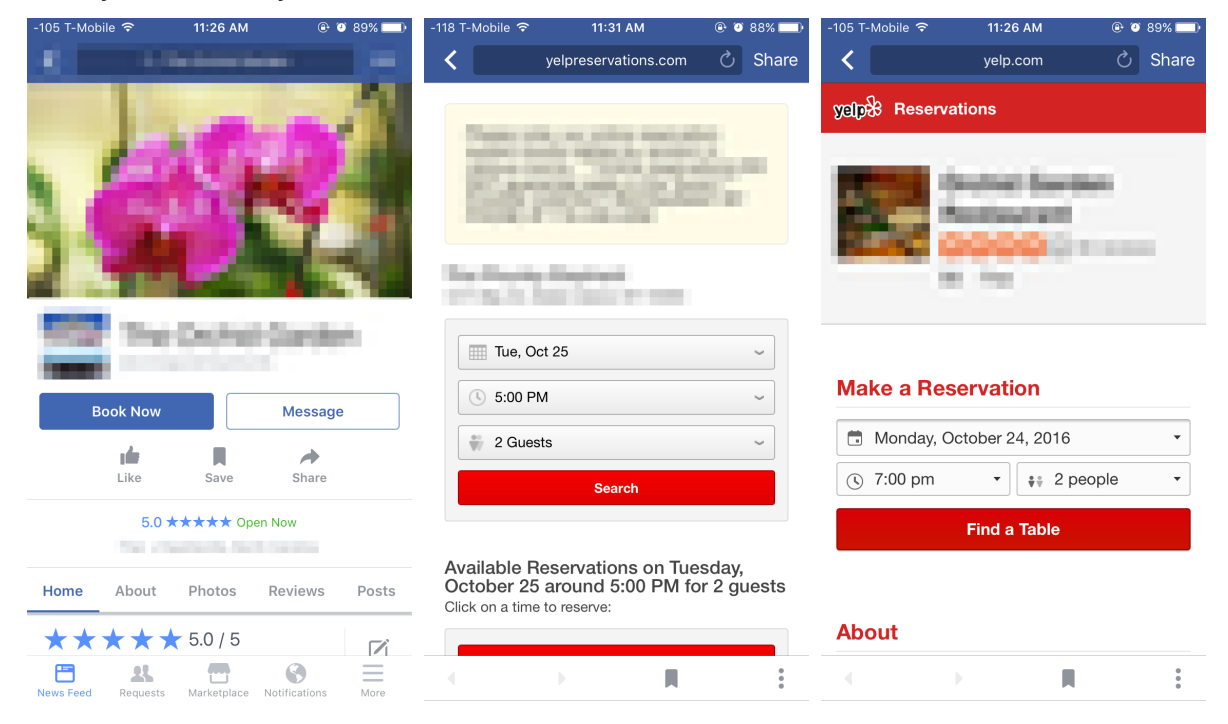

## That's it!

## Congratulations on adding Yelp Reservations' reservation widget to your Facebook Page!

If you need any assistance, please feel free to contact us at (844) 889-9066 or support@yelpreservations.com.